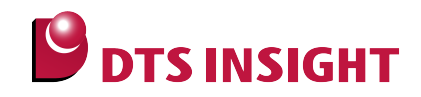

# TMPM358 Internal Flash Memory Instructions Manual

DTS INSIGHT CORPORATION

- (1) No part of this manual may be reproduced or transmitted in any form or by any means, electronic or mechanical, without the written permission of DTS INSIGHT CORPORATION.
- (2) The contents of this manual are subject to change without prior notice due to improvement of the functionality.
- (3) If any question about the contents of this manual arises, contact DTS INSIGHT CORPORATION.
- (4) DTS INSIGHT CORPORATION shall not be held responsible for direct or indirect adverse effects resulting from operation of this system irrespective of the above item (3).
- (5) Product and company names mentioned in this manual are the trademarks of their respective owners.

© 2013 DTS INSIGHT CORPORATION. All Rights Reserved.

Printed in Japan

# **Revision History**

| Edition     | Date of issue | Description         |
|-------------|---------------|---------------------|
| 1st Edition | Sep 30, 2013  | Initial publication |

# Contents

| 1   | Introduction                                        | 5  |
|-----|-----------------------------------------------------|----|
| 2   | Supported SLX (ZX) Versions                         | 6  |
| 3   | Advance Preparation                                 | 7  |
| 3.1 | Security                                            | 7  |
| 3.2 | Initialization of On-chip RAM                       | 7  |
| 3.3 | When Correct Address is not set in the Vector Table | 8  |
| 4   | Setting the Memory Mapping                          | 9  |
| 4.1 | Setting up Flash Memory Mapping                     | 9  |
| 4.2 | Setting up User RAM for ICE                         | 10 |
| 5   | Erase the Flash Memory                              | 11 |
| 6   | Download to Flash Memory                            | 11 |
| 7   | Software Break in Flash Memory                      | 12 |
| 8   | Notes & Points                                      | 13 |
| 8.1 | Operation Mode                                      | 13 |
| 8.2 | Address Conversion for User Boot                    | 13 |
| 8.3 | Verify check                                        | 13 |
| 8.4 | ECC Error                                           | 13 |
| 8.5 | Error at Memory Dump and Download                   | 13 |

# 1 Introduction

This is a brief manual for writing to on-chip flash memory.

For details of ICE operating instructions, see the microVIEW-PLUS User's Manual (Common Edition) and microVIEW-PLUS User's Manual (MPU-Specific Edition).

# 2 Supported SLX (ZX) Versions

| Device Model | Supported Versions |       |  |  |
|--------------|--------------------|-------|--|--|
|              | SLX600             | ZX600 |  |  |
| TMPM358FDTFG | 2.51               |       |  |  |

# 3 Advance Preparation

#### 3.1 Security

Do not enable the security of built-in flash memory.

Enabling the security causes debug communication failure. ICE cannot be used.

The security becomes enabled if all of the following conditions are satisfied.

(For details, see a data sheet of SoC.)

- SECBIT register bit is set 1.
- All protect bits for writing the built-in flash memory and erase protection are set 1.

#### 3.2 Initialization of On-chip RAM

Because of the specification of ECC of MPU, you have to initialize RAM after resetting MPU.

If you do not initialize the on-chip RAM, download by setting a memory dump of RAM area or a Setting up User RAM for ICE cannot be done.

Fill the memory by using a fill command.

Example of microVIEW-PLUS command:

fill 0x2000000,,0x8000 I 0x0 off

#### 3.3 When Correct Address is not set in the Vector Table

microVIEW-PLUS dumps a reset vector area to display a program (disassemble display) after connecting by reset commands.

In case nothing is recorded in the built-in flash memory (a vector table is 0xFFFFFFF), 0xFFFFFFE will be dumped and "ICE Error No.f58: Sticky error may occur.

#### [Provision]

Right-click the Reset button on the toolbar, and then open the Reset Synchronous Settings dialog box.

| eset Synchronous Settings              |                                                                                                  |
|----------------------------------------|--------------------------------------------------------------------------------------------------|
| Issue the command in sync with Reset   |                                                                                                  |
| Command File  Command                  | Clear the "Display the program i<br>sync with Reset" check box.<br>(= does not dump by the reset |
| Display the program in sync with Reset | command)                                                                                         |
| OK Cancel                              |                                                                                                  |

After downloading the program to the internal flash memory (correct vector table values are written), select this check box again.

## 4 Setting the Memory Mapping

#### 4.1 Setting up Flash Memory Mapping

In case of using the function of download to flash memory or software break, the previous settings of flash memory mapping is necessary.

Open the memory mapping window by clicking Environments – Mapping.

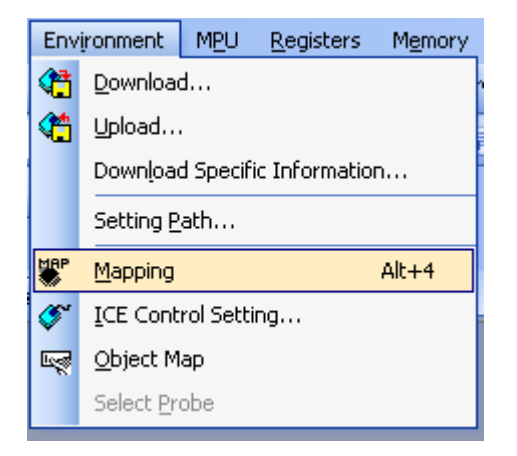

Memory map window as below is opened.

| : Mapping      |                  |               |                   |                 |  |
|----------------|------------------|---------------|-------------------|-----------------|--|
| Mapping        | CS               |               |                   |                 |  |
| No Address Rar | nge 🕴 Memory Typ | e Access Type | Flash Memory Type | Memory I/F Type |  |
|                |                  |               |                   |                 |  |
|                |                  |               |                   |                 |  |
|                |                  |               |                   |                 |  |

Set the mapping.

Right-click on the memory mapping window, and then select Add.

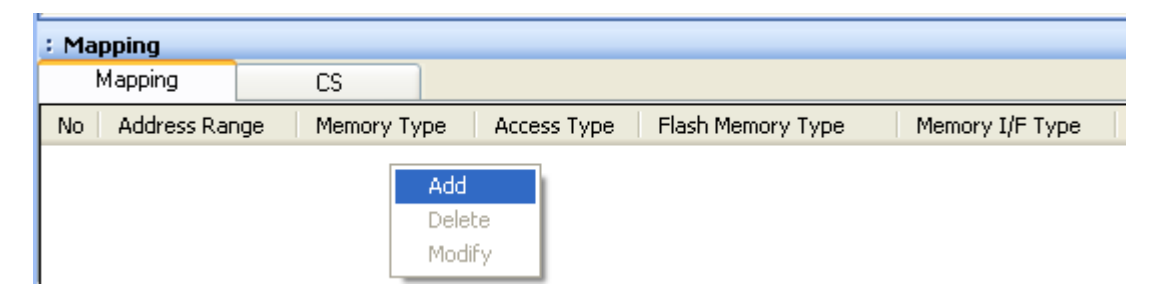

Configure the setting as the example below.

| Set Mapping           |                                                      | × | Start address of internal flash memory |
|-----------------------|------------------------------------------------------|---|----------------------------------------|
| Start Address         | 0000000                                              | ľ | Select Flash memory                    |
| Memory Type           | Flash Memory 🗸 🗸                                     | ľ | Select TMPM358FDTFG.frd*1              |
| Flash Memory Type     |                                                      |   |                                        |
| Memory I/F Type       | 32bitx1                                              | • |                                        |
| Display a website for | distribution of flash memory definition file (.frd). |   | Select 32bit x 1                       |
|                       | OK Cancel                                            | 1 |                                        |

\* Select the flash memory definition file (.frd) in accordance with your flash memory.

#### 4.2 Setting up User RAM for ICE

You can increase a download speed for flash memory by mapping a user RAM for ICE.

#### You can download the data to flash memory without the mapping setting.

For User RAM for ICE, specify an area where ICE can occupy.

\* To set the user RAM for ICE, you need to initialize the RAM area. For details, see Section 3.2 "Initialization of On-chip RAM".

The following example is for when setting 32KB from 0x20000000.

For the actual settings, refer to the MPU memory map of yours.

| Set Mapping   |                  | X      |
|---------------|------------------|--------|
| Start Address | 20000000         |        |
| Memory Type   | User RAM for ICE | ~      |
| Usable Size   | 32KB             | *      |
|               | ОК               | Cancel |

# 5 Erase the Flash Memory

For details, see the microVIEW-PLUS User's Manual (MPU-Specific Edition).

Details of memory mapping settings are described on this manual. Please refer to microVIEW-PLUS User's Manual (MPU-Specific Edition) for other contents.

## 6 Download to Flash Memory

For details, see the microVIEW-PLUS User's Manual (MPU-Specific Edition).

Details of memory mapping settings are described on this manual. Please refer to microVIEW-PLUS User's Manual (MPU-Specific Edition) for other contents.

# 7 Software Break in Flash Memory

For details, see the microVIEW-PLUS User's Manual (MPU-Specific Edition).

Details of memory mapping settings are described on this manual. Please refer to microVIEW-PLUS User's Manual (MPU-Specific Edition) for other contents.

You are not allowed to set up software break in the flash memory in the initial state. In case you try to set up software break in the flash memory with the disabled status, it results in "ICE Error No. 8c4: Set Software Break Verify Error".

To enable software break setting for flash memory, select the **Enable** check box of S/W Break in Flash Memory on the Others tab of the MPU-Specific Settings dialog box.

| APU-Specific Settings                    |
|------------------------------------------|
| Reset OCD Daisy Chain H/W Synchro Others |
| Access Size for loading and others       |
| MPU's Max Size 💌                         |
| Download to Flash Memory                 |
| Sector Retry Count 0×0                   |
| S/W Break in Flash Memory                |
| ☑ Enable                                 |
| Consecutive Programming in JEDEC         |
| for Maintenance                          |
| Set TCK Driver 0                         |

#### 8 Notes & Points

#### 8.1 Operation Mode

Select a single chip mode for the operation mode.

If you select a single boot mode, the access to JTAG and SWD cannot be established. Therefore you cannot use the ICE.

#### 8.2 Address Conversion for User Boot

Do not program the flash memory (\*1) if you switch from Block 0 to Block 1 of MACRO 0 by using the address conversion for user boot.

If you did it, data of blocks other than the block 0 and block 1 cannot be read correctly. As a result, the old programming data may be destroyed.

#### 8.3 Verify check

Make sure to do a verify check when programming the flash memory (\*1), regardless of you did or didn't do a verify setting of microVIEW-PLUS.

#### 8.4 ECC Error

A verify error occurs if ECC error was detected while programming a flash memory (\*1). In such cases, write the flash memory again.

#### 8.5 Error at Memory Dump and Download

The following error message may be shown if you did not initialize the on-chip RAM. For memory dump: "ICE Error No.158: Sticky error occurred. Reset the target." For downloading to flash memory: "ICE Error No.1e51: Memory test error of RAM for ICE" In such cases, initialize the RAM area in accordance with Section 3.2 "Initialization of On-chip RAM".

\*1: Programming which is accompanied by downloading to the on-chip flash memory, erasing the on-chip flash memory, and software break setting on the on-chip flash memory.